## 卒業生向けメールアドレスの利用について

## 卒業生各位

椙山女学園大学では、椙山女学園ドメインの電子メールサービスを希望する卒業生へ、 在学中に使用していたメールサービスに代わる、別メールアドレスを提供しています。

1. 提供サービス内容

Gmail のメールアドレスとして、在学時とは別のメールアドレスを提供します。

(在学時)

- Gmail メールアドレス イニシャル+学籍番号@g.sugiyama-u.ac.jp
- Gmail メールアドレス 学籍番号+イニシャル@g.sugiyama-u.ac.jp

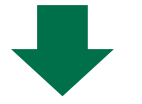

- (卒業後)
- Gmail メールアドレス イニシャル+学籍番号@og.sugiyama-u.ac.jp
- Gmail メールアドレス 学籍番号+イニシャル@og.sugiyama-u.ac.jp
- 2. 利用の流れ

利用希望者は、本案内文の以下を参照して、新旧のメールサービスを並行して提供 している間に、新メールアドレスの利用を開始してください。

【利用の流れ】

学園情報センター: 利用希望者の在学時メールアドレスへ、新メールアドレス・初回ログインパ スワードを送付します。

利用者:

送付された情報に基づき、メールアドレスの利用を開始してください。 必要に応じて、新メールアドレスの周知をお願いします。 在学時のメールアドレスが Web サービスのアカウントやパスワード再設の通知 先になっている場合、卒業までに変更してください。

- 3. メールアドレスの利用方法
  - 初期設定
    - i. Web ブラウザ(Google Chrome、Edge、Safari 等)を用意します。
    - ii. https://mail.google.com/a/og.sugiyama-u.ac.jp ヘアクセスします。
    - iii. ログイン画面が表示されます。

ご自分の新メールアドレスの、@より左の部分を入力して、「次へ」をクリッ クしてください。

| G<br>ログイン<br>Gmail に移動 | ×ールアドレスを入力してください<br>@og.sugiyama-u.ac.jp<br>メールアドレスを忘れた場合<br>ご自分のパソコンでない場合は、ゲストモードを使用して非公開でログインして<br>ください。ゲストモードの使い方の詳細<br>アカウントを作成 |
|------------------------|----------------------------------------------------------------------------------------------------|
| 日本語                    | ヘルプ プライバシー 規約                                                                                                    |

## 図1 初回ログイン

iv. パスワード入力画面になります。
 学園情報センターから通知されたご自分のパスワードを入力して、「次へ」を
 クリックしてください。

| G<br>ようこそ<br>@@@g.sugiyama-u.ac.jp ヽ | パスワードを入力<br>  |
|--------------------------------------|---------------|
| 日本語                                  | ヘルプ プライバシー 規約 |

図2 初回パスワード入力

 アカウントに関する説明が表示されます。

 画面を下へスクロールし内容をご確認いただき、「理解しました」をクリック してください。

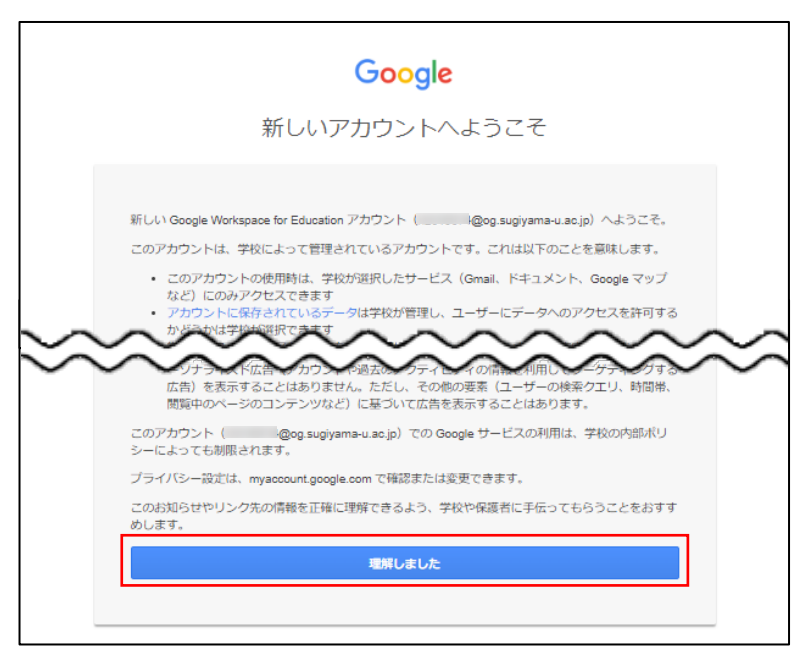

図3 アカウントの説明

vi. パスワード変更画面になります。

「パスワードを作成」「パスワードの確認」欄に任意のパスワードを入力して、 学園情報センターから通知されたパスワードから変更してください。

| Google                                                                 |
|------------------------------------------------------------------------|
| @og.sugiyama-u.ac.jp<br>のパスワードの変更                                      |
| 安全なパスワードの選択について詳しくは、こちらをご覧く<br>ださい                                     |
| ゆのウェブサイトで使用していない安全<br>な/マスワードを新たに作成してくださ<br>い。<br>パスワードを作成<br>パスワードの確認 |
| パスワードを変更                                                               |
| バスワードの確認<br>・・・・・・・・・・・・・・・・・・・・・・・・・・・・・・・・・・・・                       |

安全なパスワードにするには…

- ◆ 12 桁以上で、アルファベット大 文字・小文字・数字・記号から3 種類以上を組み合わせる。
- ◆ 自分や身近な人の名前、誕生日、 電話番号、辞書に載っている単 語など推測されやすいものは避 ける。

図4 パスワード変更

vii. 「スマート機能によるデータの使用を許可してください」などの Google の 機能に関する設定画面が複数表示される場合があります。 設定はどちらでも構いません(後から変更も可能です)。

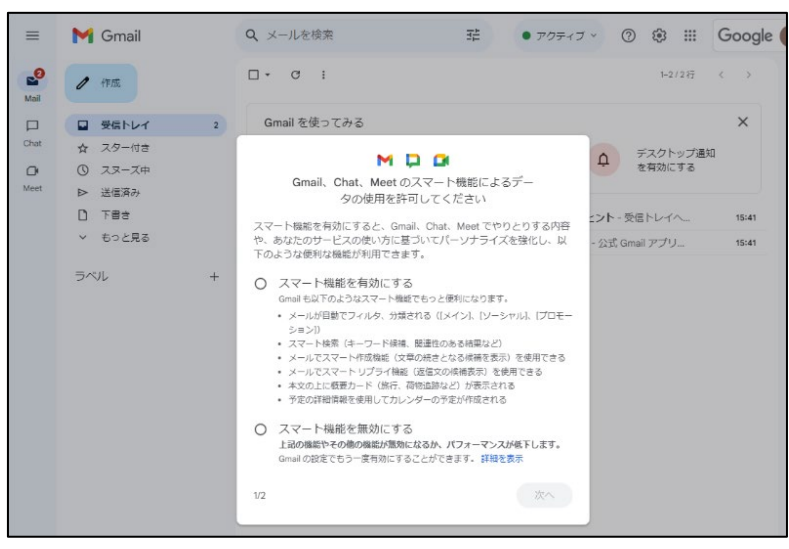

図5 Google の機能に対する初期設定

viii. メール閲覧画面が表示されたら完了です。

- ※ 使い方のヒントや新機能の案内が表示される場合があります。
- ※ iii~viiiについては、Google 側の変更により表示画面や手順が実際と異な る場合がありますが、画面の指示に従ってください。
- ② 利用方法

メール閲覧、作成、フォルダ分けなど Gmail の利用方法については、Gmail のヘ ルプを参照してください。 Gmail 右上の ⑦マーク(図 5 参照)をクリックすると、「ヘルプ」があります。 【Gmail ヘルプ】https://support.google.com/?hl=ja

- ③ 「@og.sugiyama-u.ac.jp」2 段階認証の導入について
   Gmail では、二要素認証が使用できますので、設定してご活用ください。
   パスワードが漏えいしても、第三者によるログインを防止できます。
   【設定手順】 ※詳細は②のヘルプからご確認ください。
   Google アカウントを開く ⇒ 「セキュリティ」選択
  - ⇒ 「Google にログインする方法」の「2 段階認証プロセス」から設定可能

<本件に関する連絡先> 椙山女学園 学園情報センター TEL:052-781-1088 MAIL:sitec@sugiyama-u.ac.jp